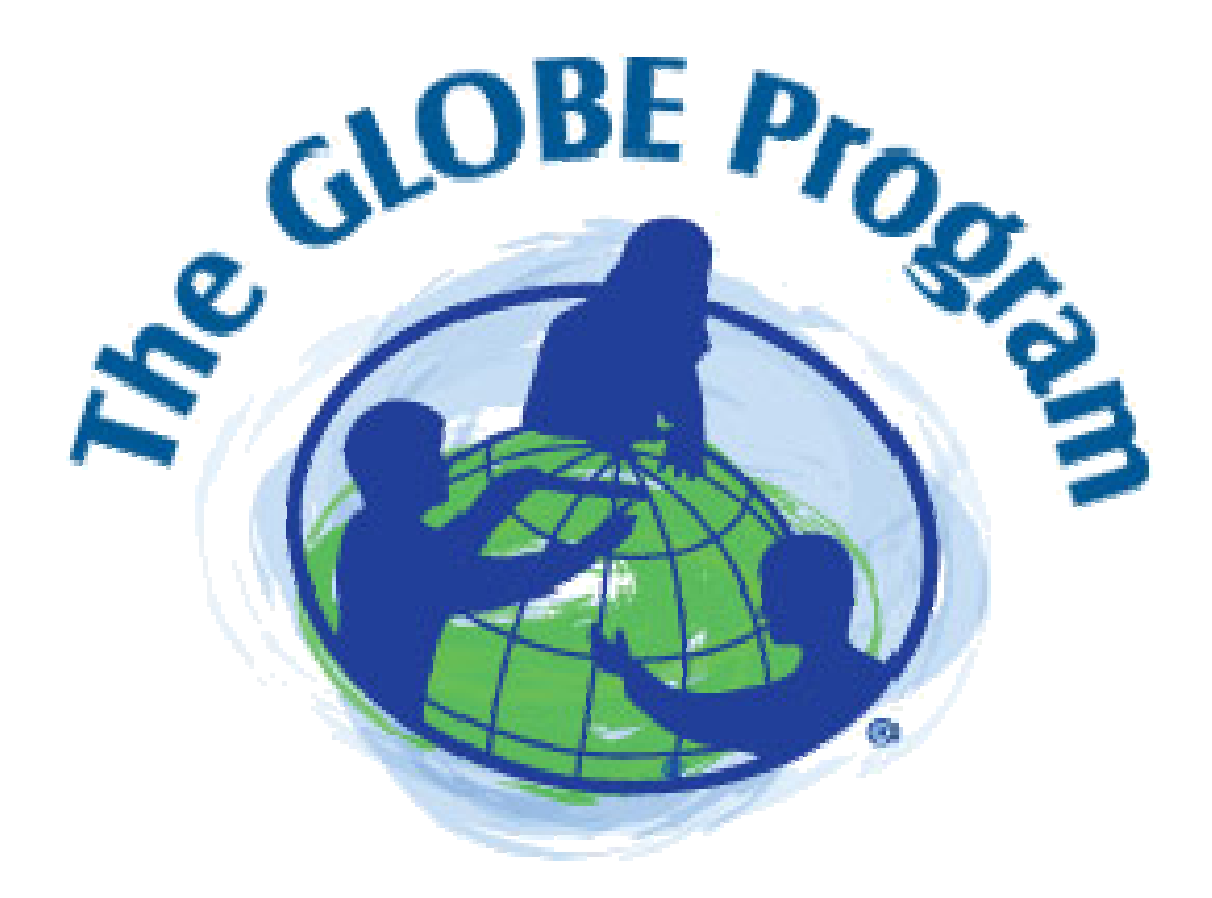

## Kako prikazati poslane podatke tablično ili grafikonom?

| globe.gov                                                                                                    |                                                                                                    |                                                                                                    |                                                                                            |
|----------------------------------------------------------------------------------------------------|----------------------------------------------------------------------------------------------------|----------------------------------------------------------------------------------------------------|--------------------------------------------------------------------------------------------|
| Home Teaching & Learning<br>Welcome to GLOBE<br>The Global Learning and Observat<br>to Benefit the Environment (GLOB<br>program is a worldwide hands-on, | Explore Science<br>OverviewCommGLOBE Science<br>OverviewImage: CommGLOBE InvestigationsImage: CommStudent ZoneImage: CommScience Honor RollImage: Comm | Finding GLOBE Data<br>Field Campaigns<br>Instrumentation<br>Scientists' Blog                                       | Media About GLOBE                                                                          |
| primary and secondary school-basis<br>science and education program.<br>Learn More about GLOBE ►                                                         | eu<br>Schools:<br>26.054<br>Teachers:<br>16,344<br>Total Measurements<br>605,611                                                                       | Collaboration<br>Recent Postings<br>Community Fee<br>Useful Links for to<br>Organization Page<br>Find the latitude | Groups<br>In:<br>edback Forum<br>filling out GLOBE Info<br>ges<br>and longitude of a point |

Na www.globe.gov iz izbornika EXPLORE SCIENCE odabrati FINDING GLOBE DATA

## **GLOBE Data**

Currently the GLOBE Data Visualization Tool supports a subset of protocols, however over the next few months there will be additions to the tool with new capabilities and additional data becoming available to visualize the complete set of 56 protocols.

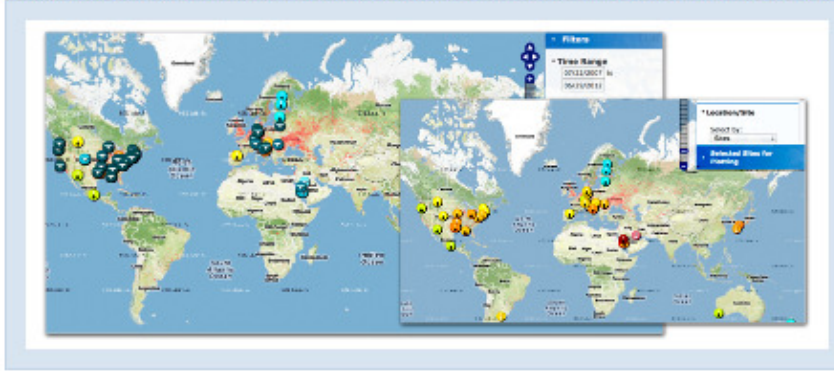

GLOBE provides the ability to view and interact with data measured across the world. Select our visualization tool to map, graph, filter and export data that has been measured across GLOBE protocols since 1995.

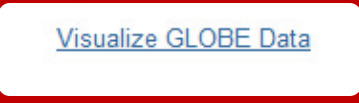

## Long-term Data

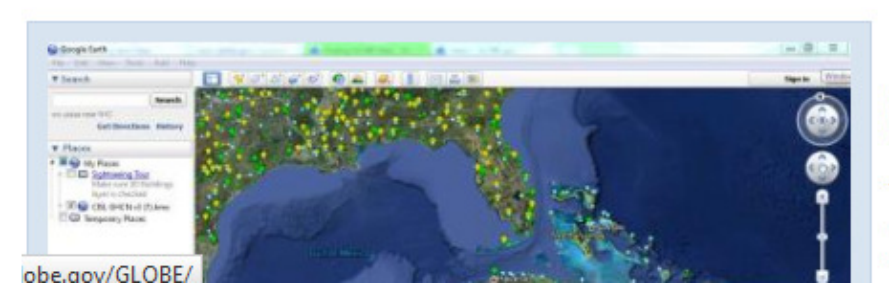

Long-term air temperature and precipitation data from the Global Historical Climate Network (GCHN).

This data is provided as a Google Earth KML file, which displays reporting stations of long-term air temperature and precipitation data from the National Climatic Data Center (NCDC).

## Klik na VISUALIZE GLOBE DATA

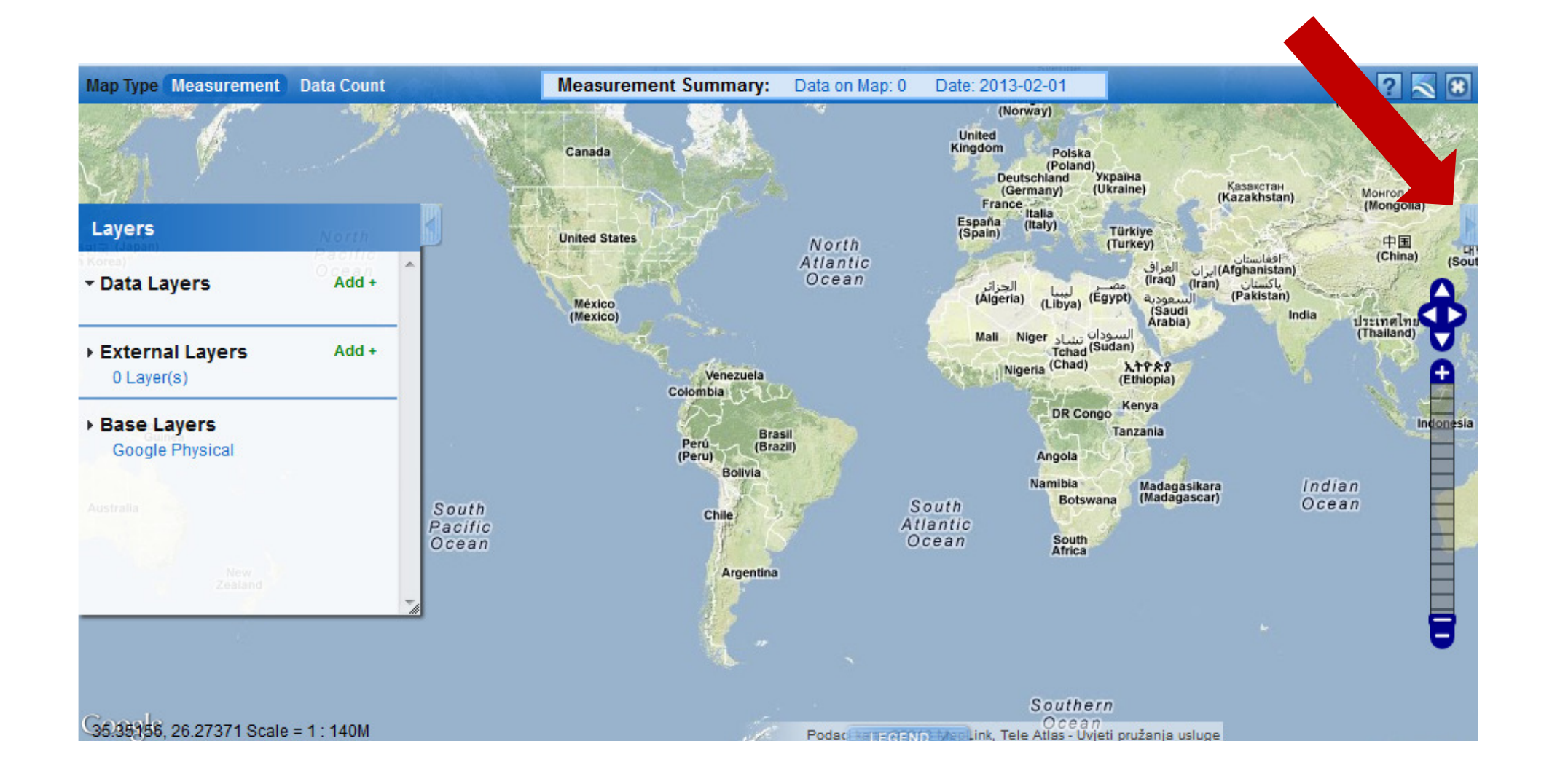

Desno postoji ("skriveni") izbornik

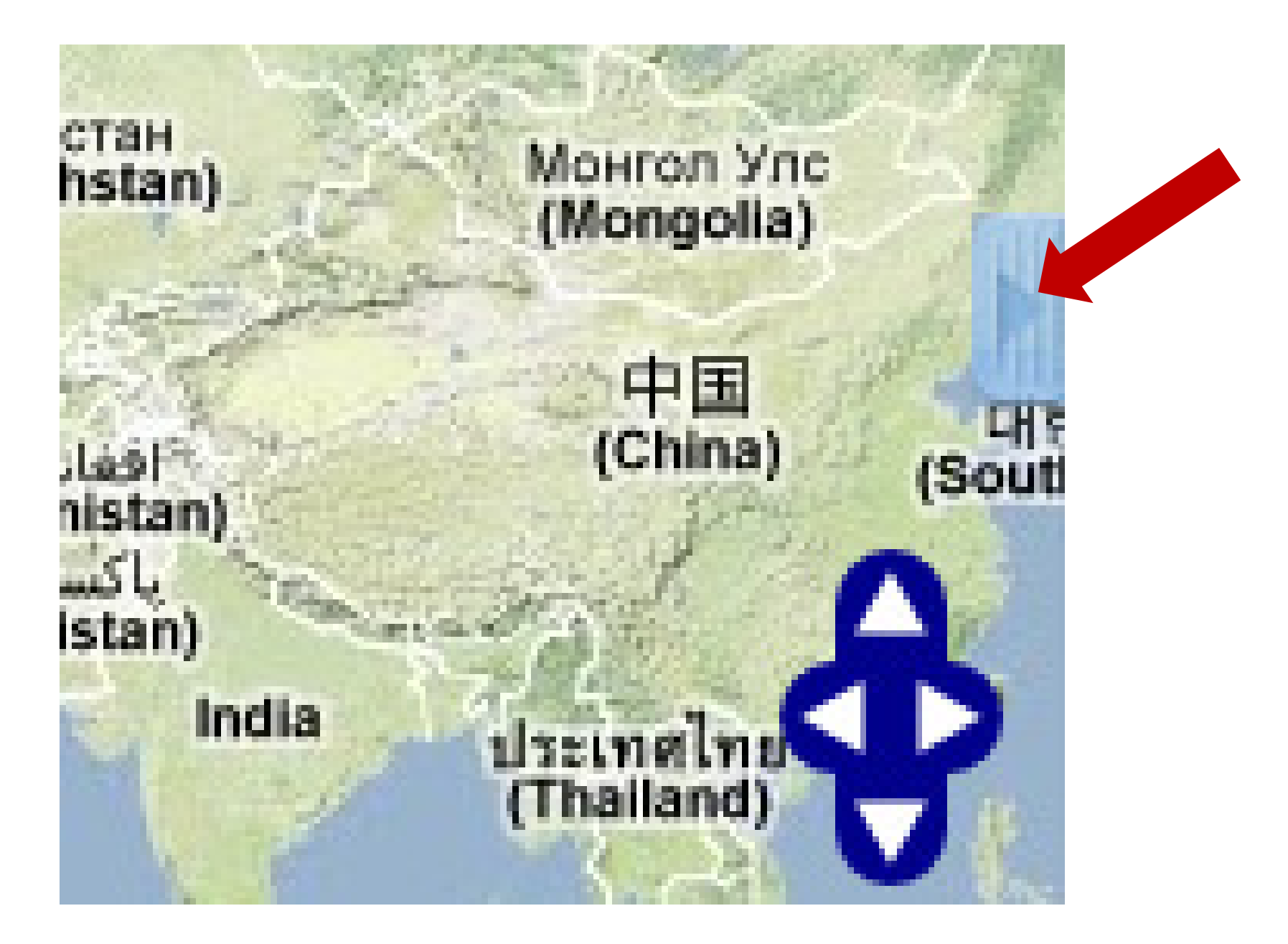

Klikom na "skriveni" izbornik...

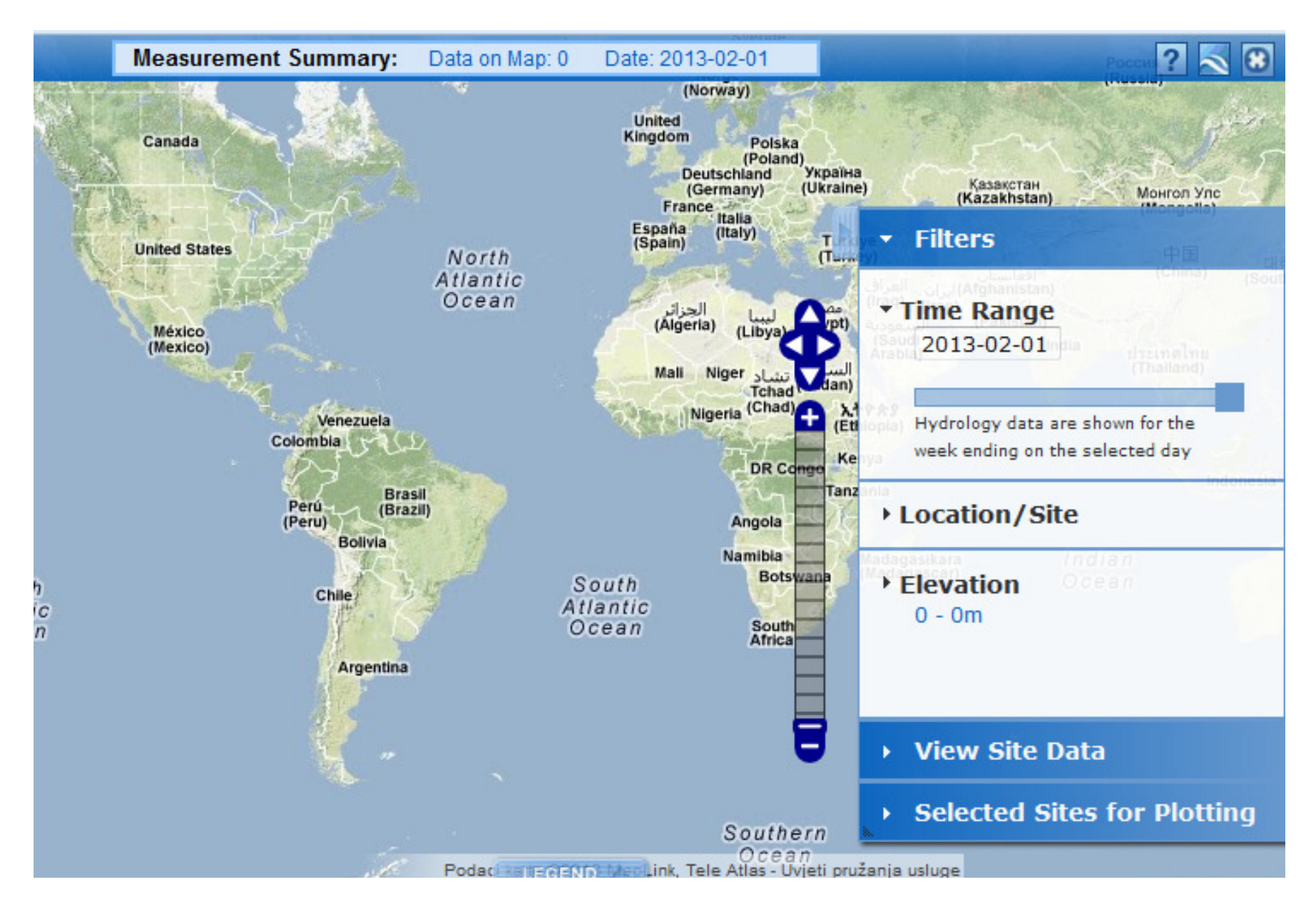

...otvara se mogućnost odabira pojedinih opcija

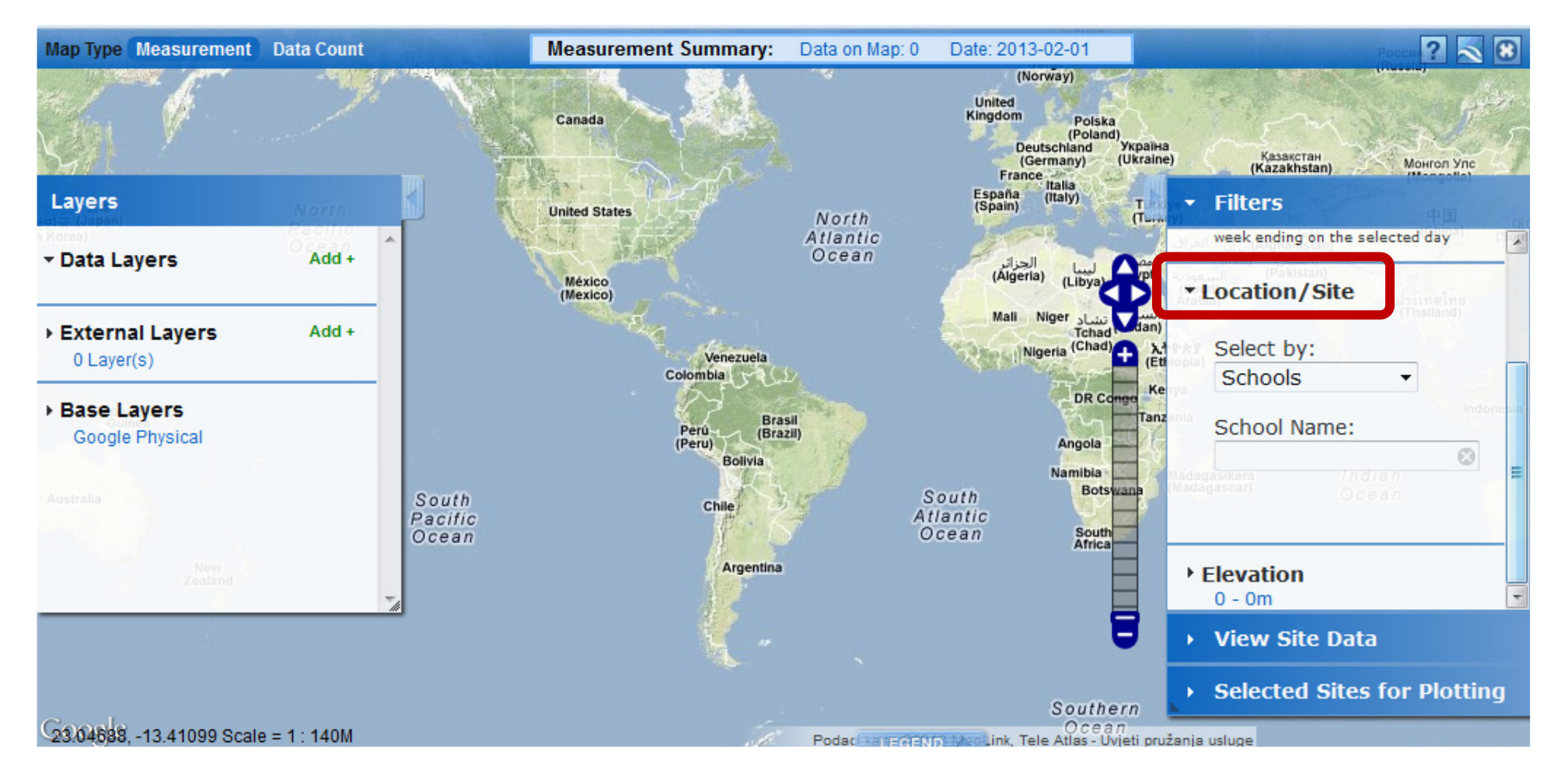

Klikom na LOCATION/SITES možemo tražiti školu po nazivu škole ili po imenu GLOBE teacher-a

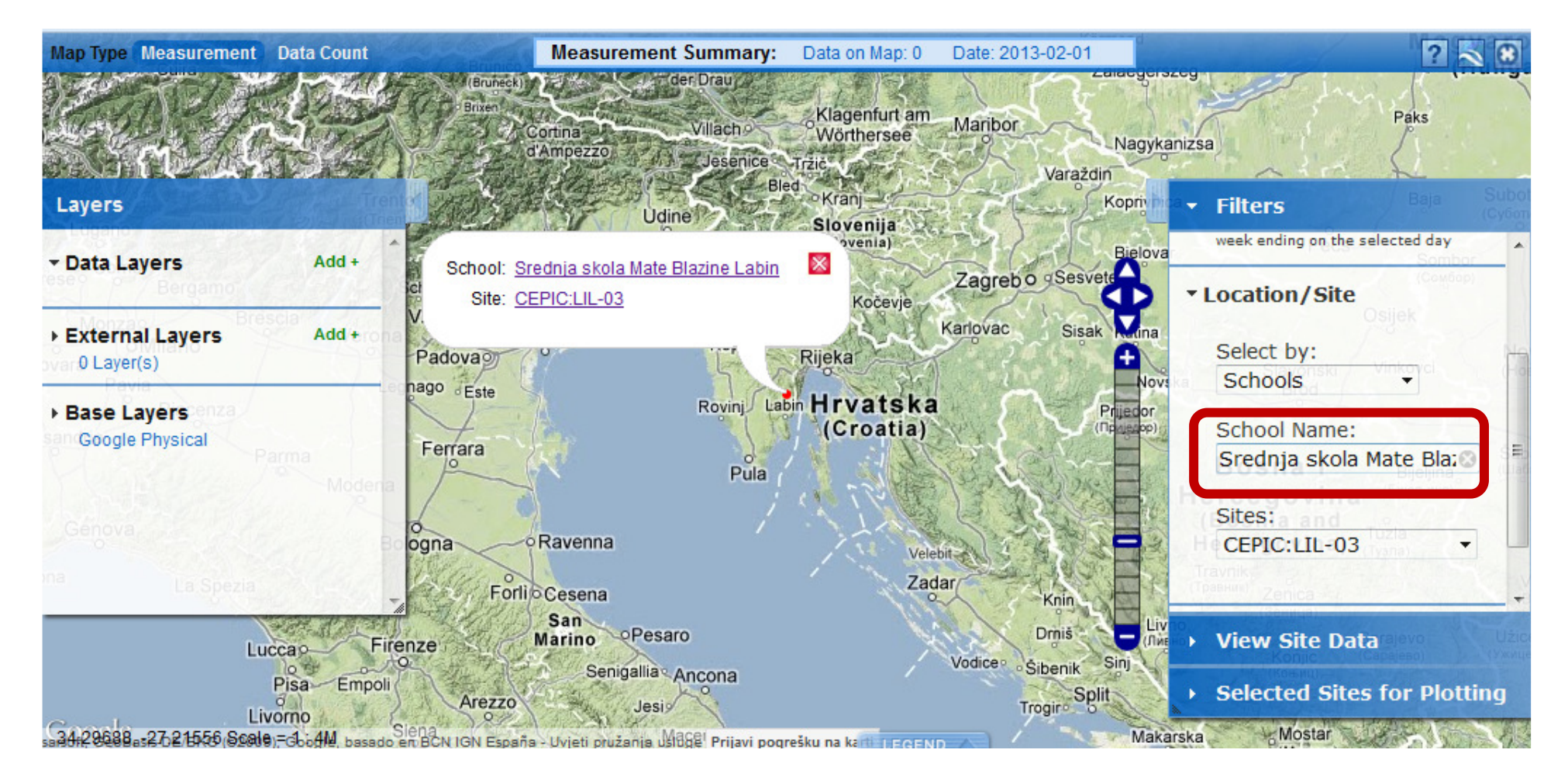

Tražim podatke škole SREDNJA ŠKOLA MATE BLAŽINE, LABIN pretraživanjem po imenu škole. Nakon upisa nekoliko slova imena, baza predloži puno ime škole/GLOBE teacher-a

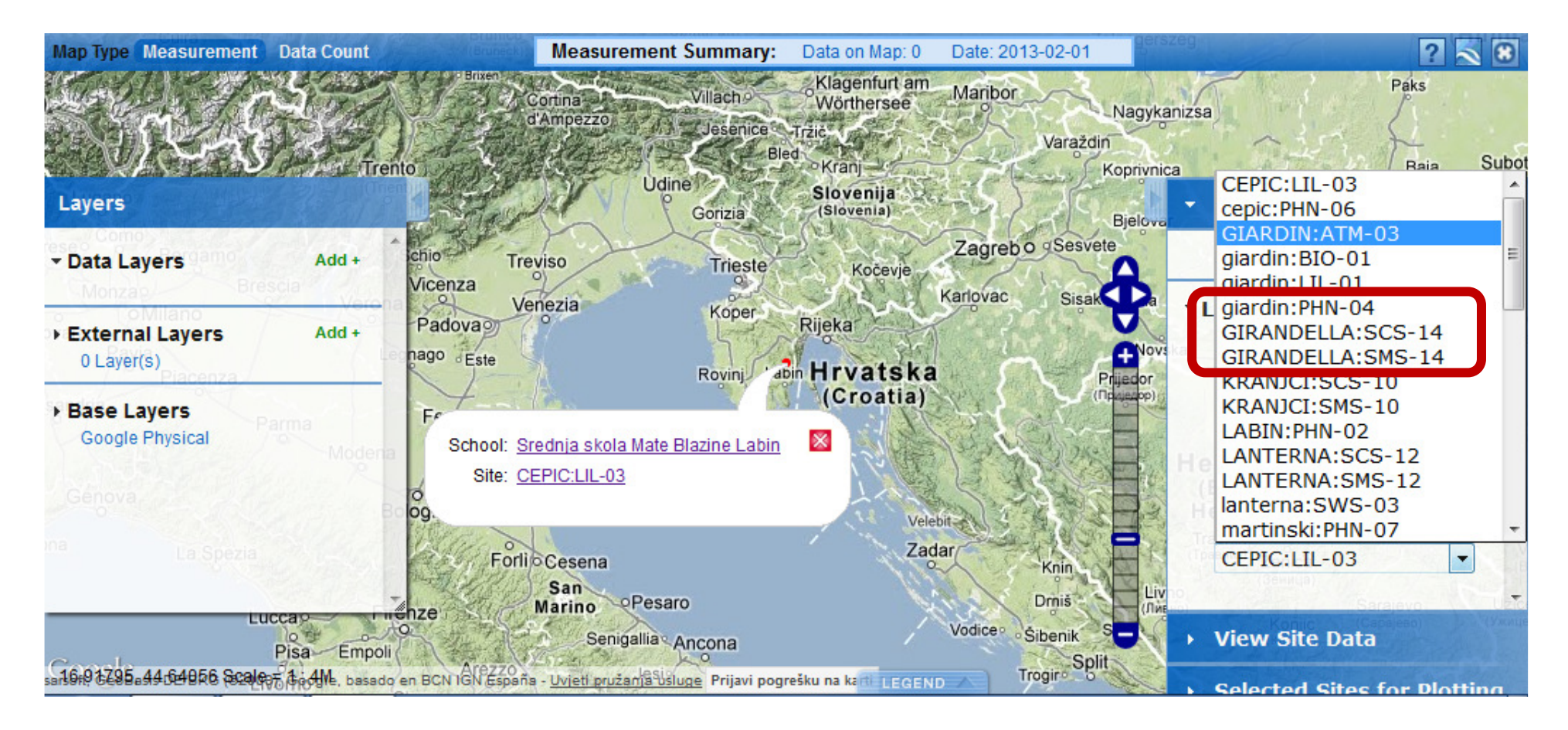

Nakon upisa imena škole dobijemo lokaciju škole, a ispod mjesta gdje se upisuje ime škole pojavljuje se izbornik SITES iz kojeg odabirem mjerno mjesto/lokaciju mjerenja podataka koje želim prikazati tablično ili grafikonom

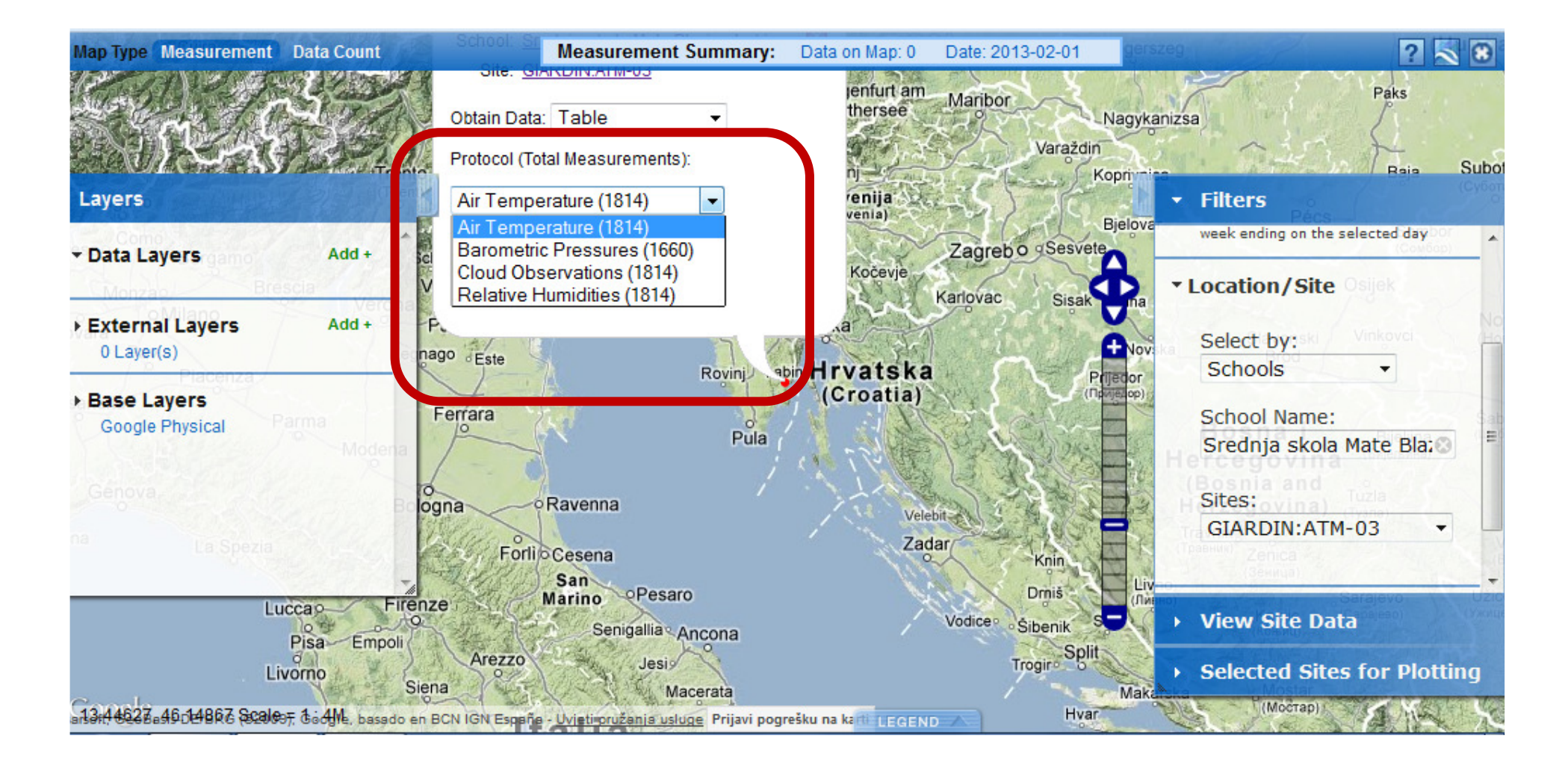

U izborniku koji se pojavio nakon odabira atmosferske postaje, odabiremo vrstu podataka koje želimo prikazati u tablici (npr. temperatura zraka). Napomena: za sada možemo prikazati samo one podatke koji su navedeni u izborniku!

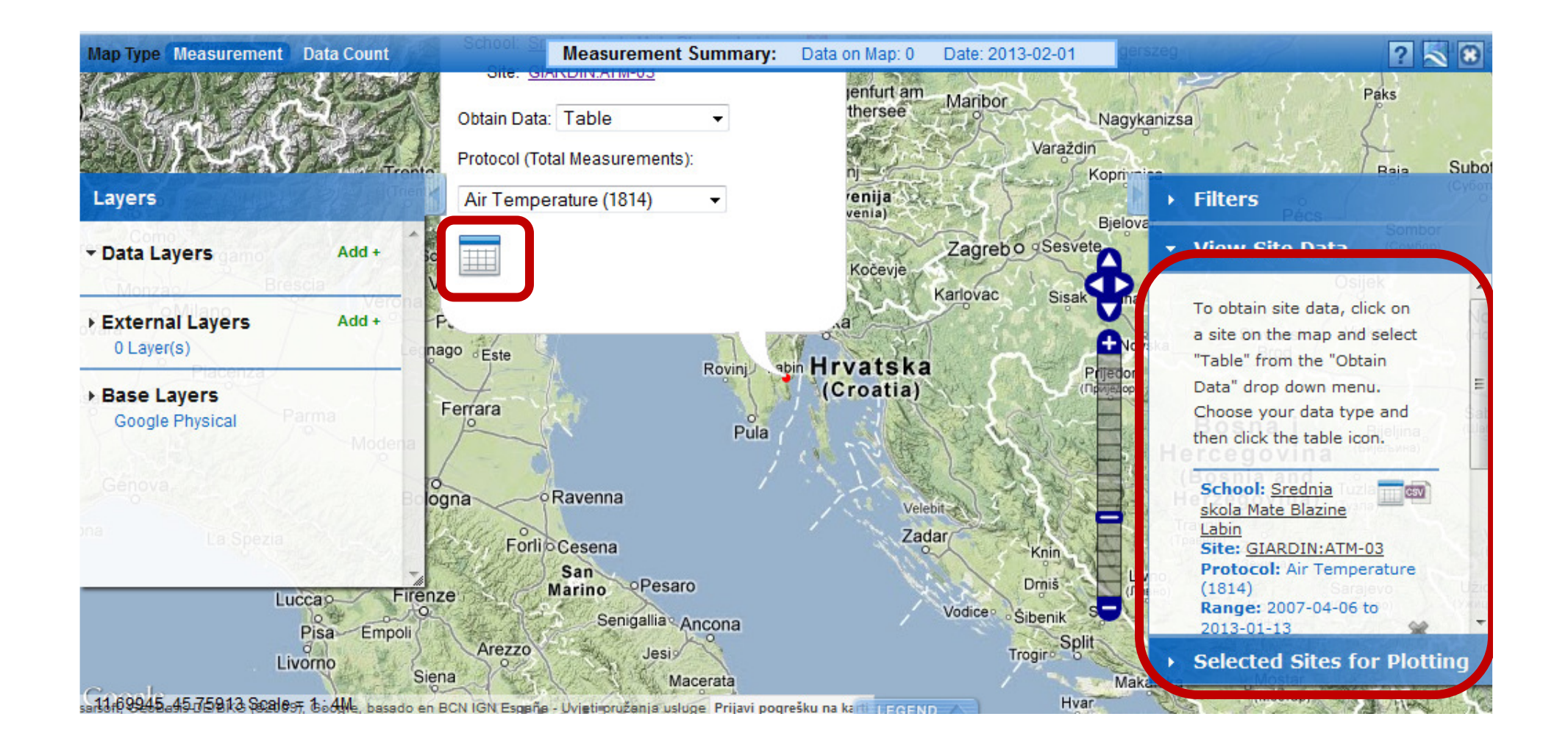

Kad odaberemo vrstu podataka i kliknemo na sličicu tablice, s desne nam se strane pojavi mogućnost...

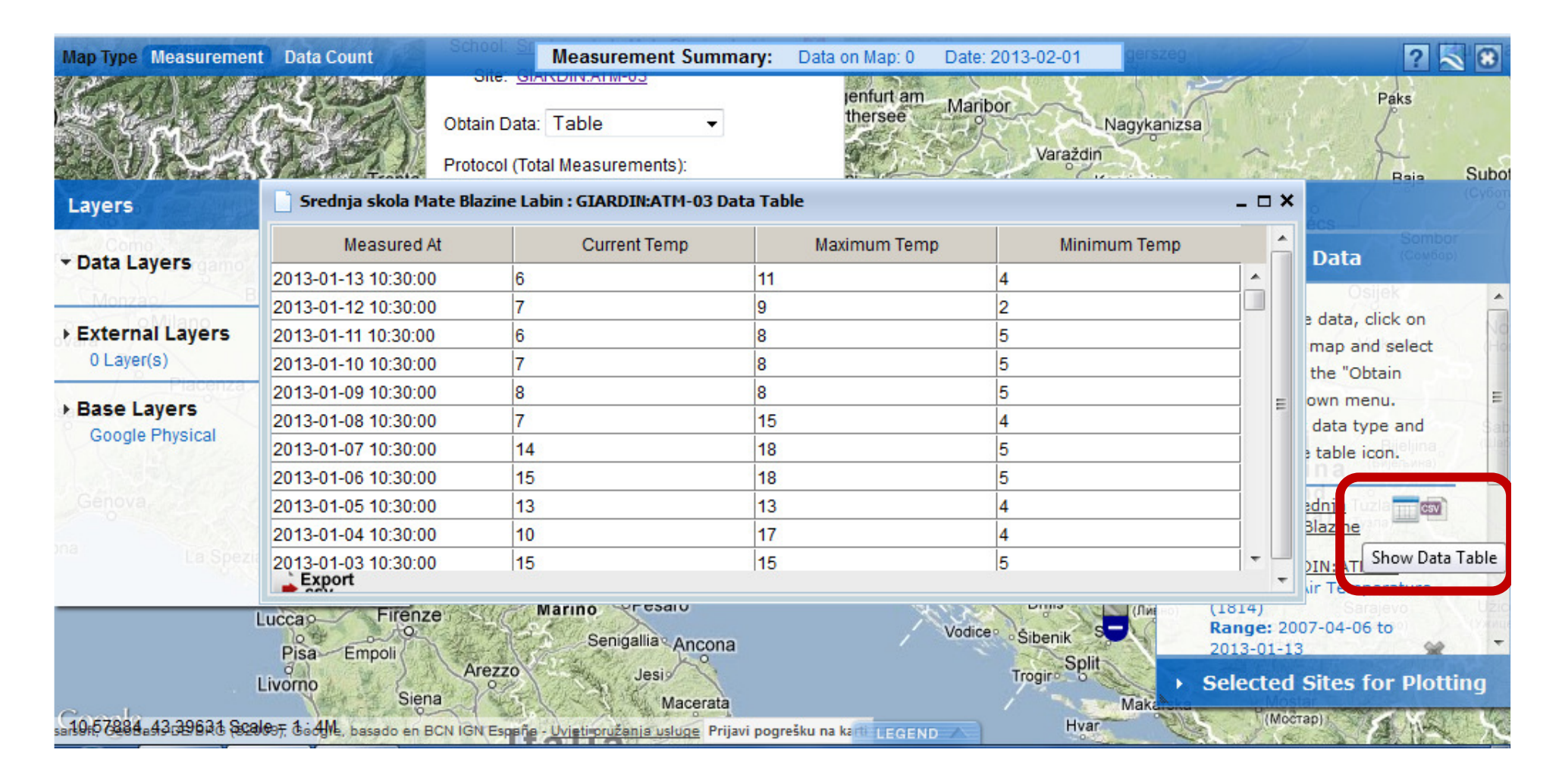

...prikazivanja podataka tablično...

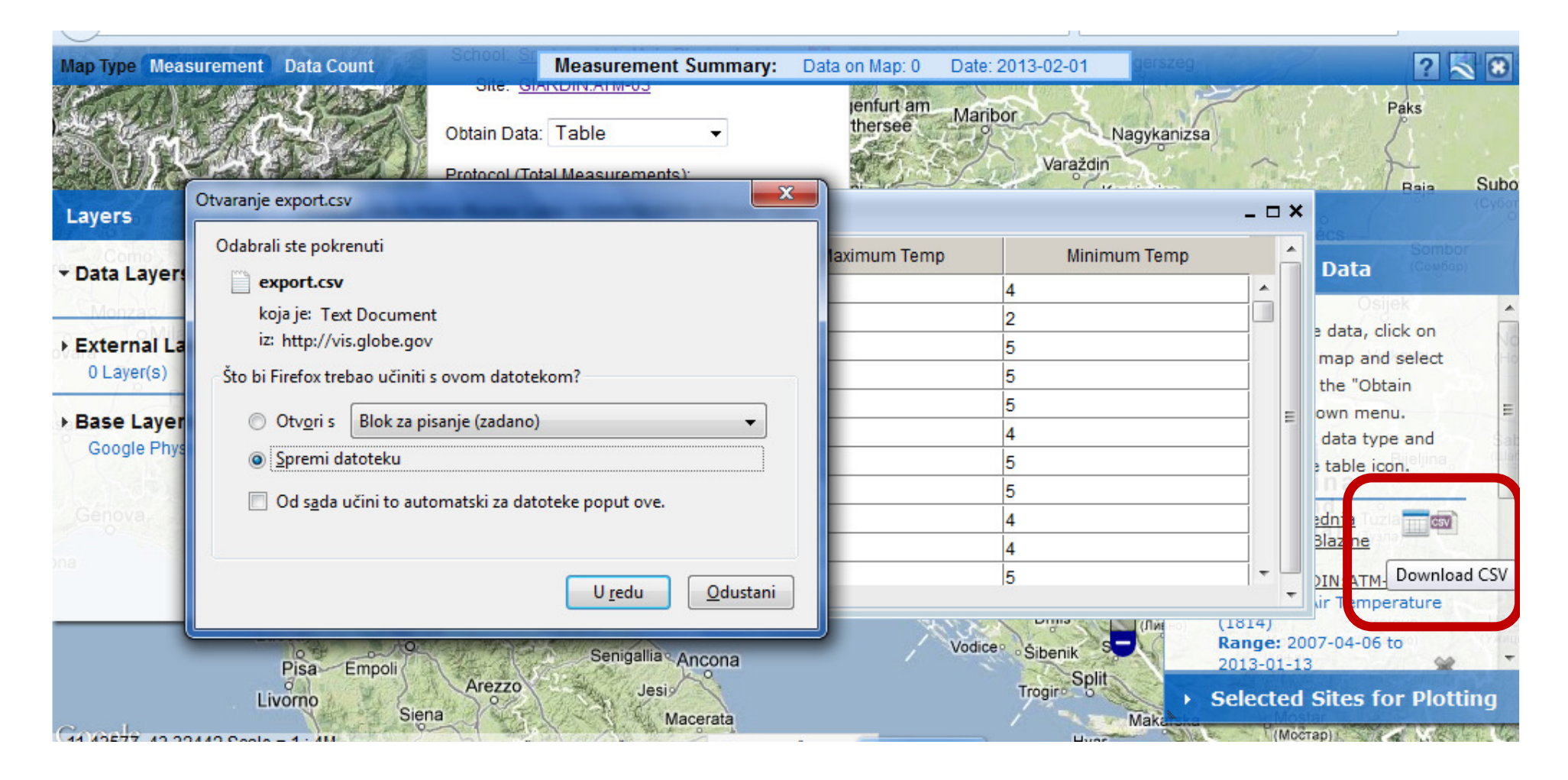

...ili možda "izvesti" (export) podatke na svoje računalo.

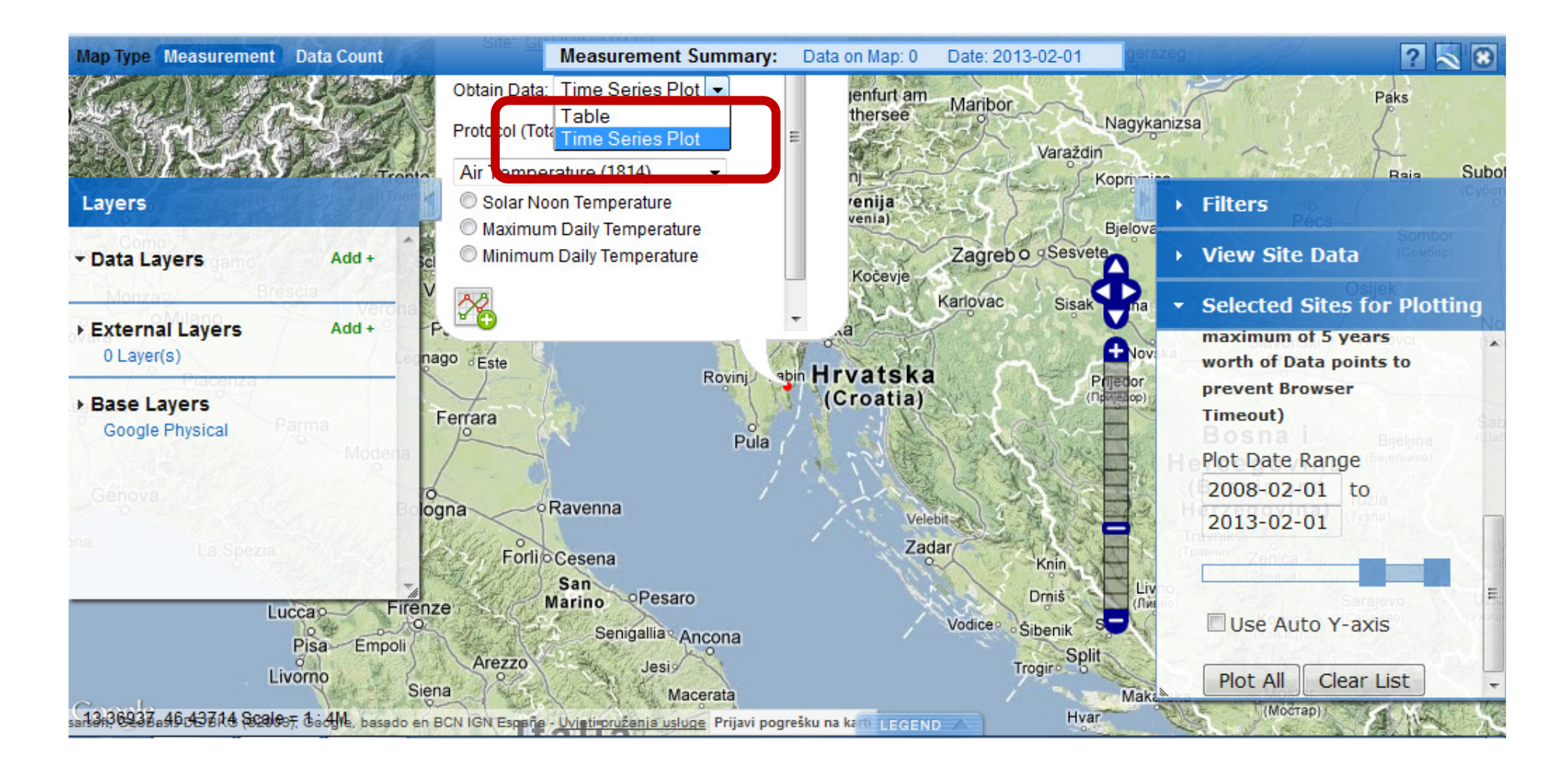

Osim tabličnog prikaza podataka, postoji mogućnost i grafičkog prikaza (ali opet samo možemo prikazati samo one podatke koji su navedeni u izborniku)

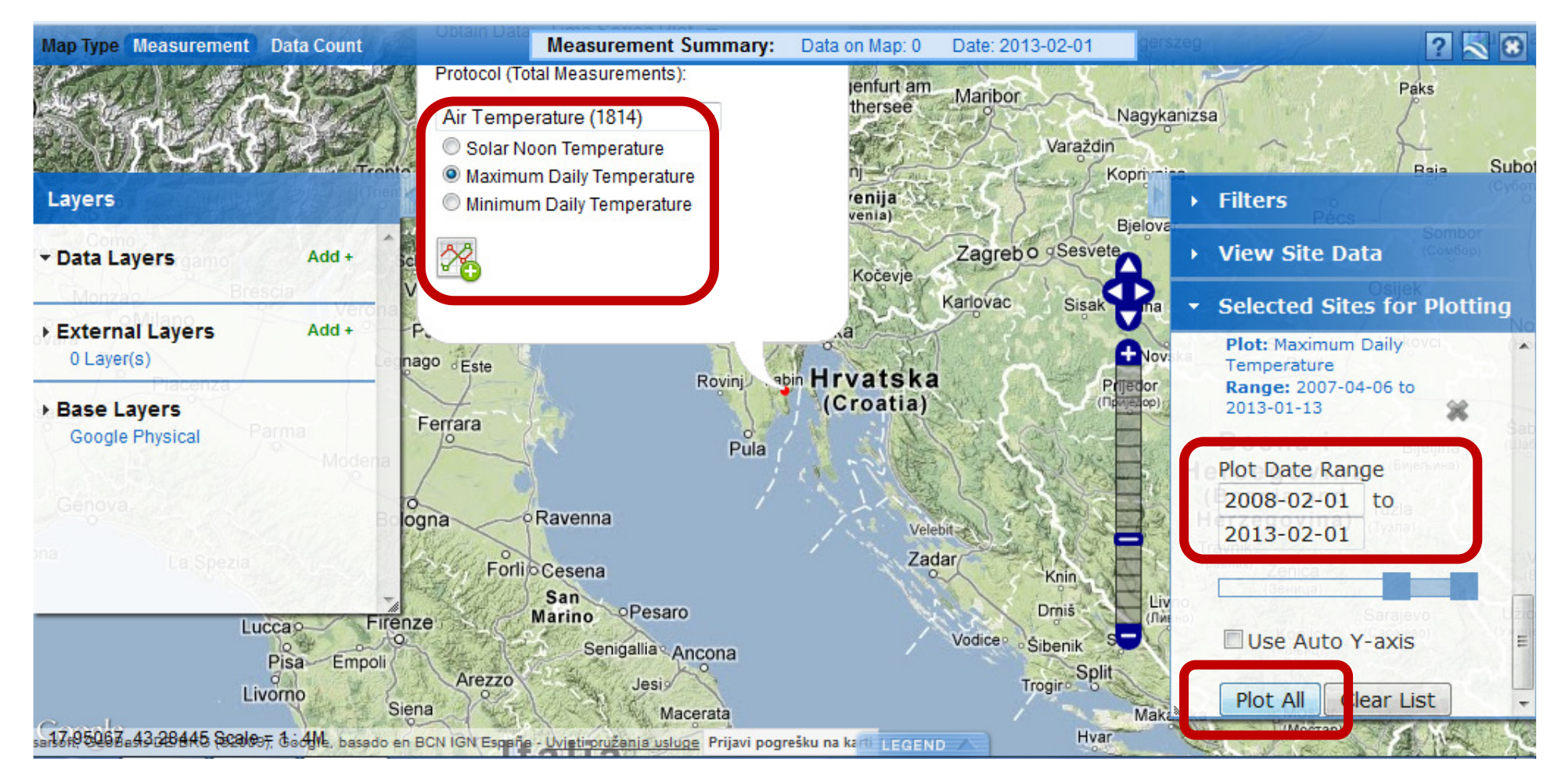

Odabirom vrste podataka koje želimo grafički prikazati i klikom na gumbić ispod, s desne se strane pojavi izbornik gdje možemo odabrati vremenski period koji želimo prikazati i klikom na PLOT ALL...

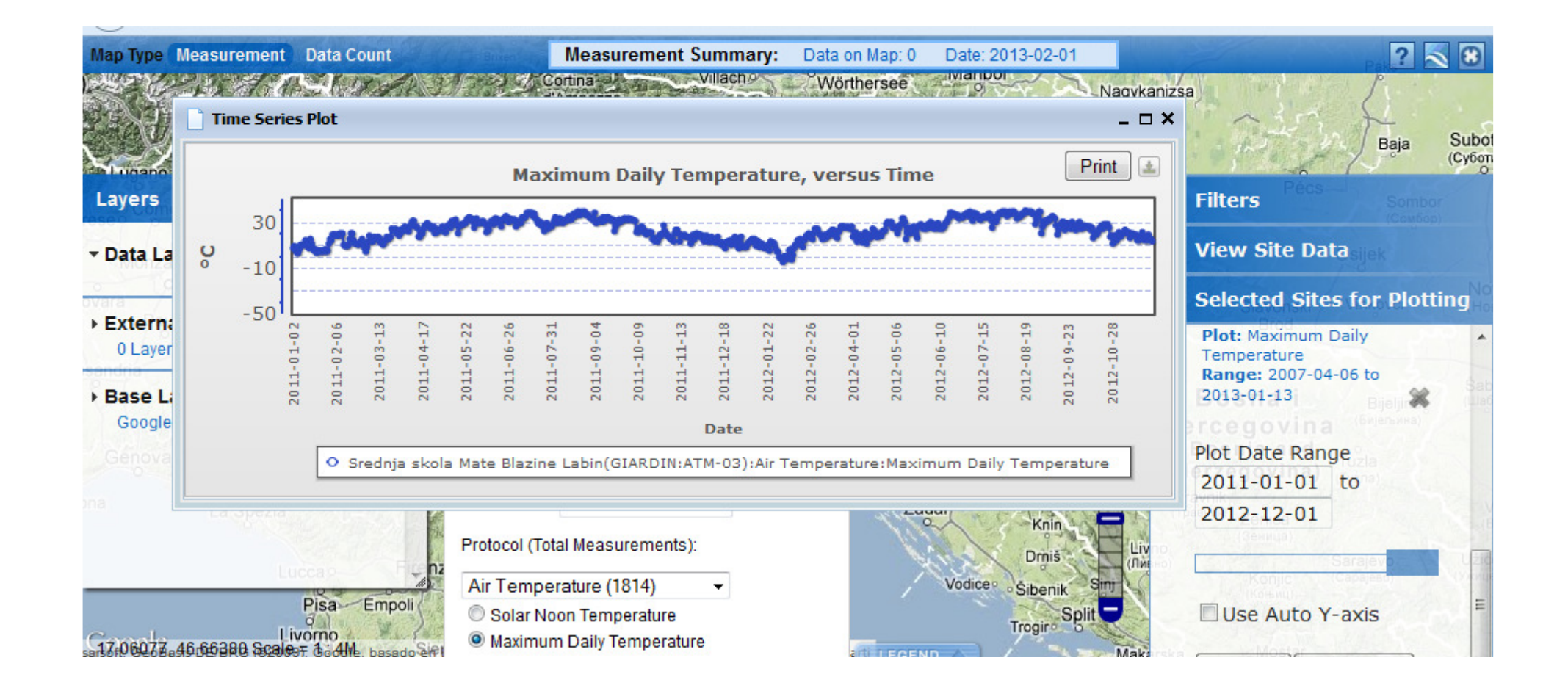

...dobijemo grafikon

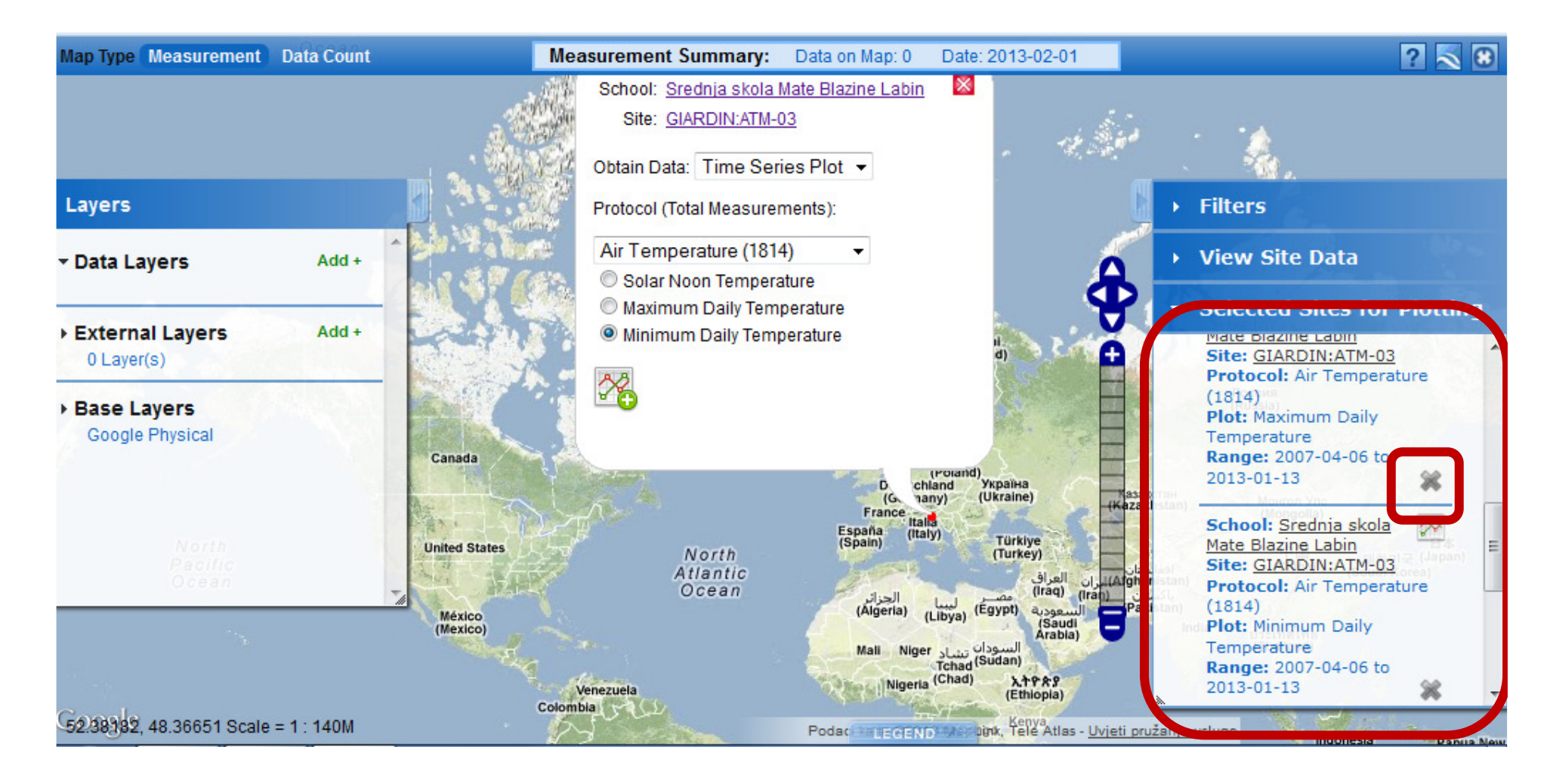

Može se dogoditi da grafikon nacrta više (slučajno) odabranih vrsta podataka, klikom na križić, vrsta isključenih podataka neće se grafički prikazati.